# ФУНКЦИОНАЛЬНАЯ ВОЗМОЖНОСТЬ "Справка 2-НДФЛ"

# Функциональное назначение:

#### Инструкция:

### Скачать инструкцию в формате PDF Инструкция с сайта its.1c.ru

### Справки по форме 2-НДФЛ

Для составления справок о доходах по форме 2-НДФЛ, выдаваемых на руки сотрудникам (и другим физическим лицам, получавшим доходы от организации), предназначен документ **2-**НДФЛ для сотрудников.

Для составления справки каждому сотруднику и по каждому основанию выдачи вводится отдельный экземпляр документа.

- 1. Раздел Налоги и взносы 2-НДФЛ для сотрудников кнопка Создать или раздел Налоги и взносы 2-НДФЛ для сотрудников.
- 2. В поле Год необходимо выбрать год, за который формируются сведения (рис. 1).
- Поле Организация заполняется по умолчанию. Если в информационной базе зарегистрировано более одной организации, то необходимо выбрать ту организацию, от имени которой формируется справка о доходах.
- В поле Сотрудник необходимо выбрать сотрудника (физическое лицо) из справочника Физические лица (раздел Кадры - Физические лица), справку о доходах которого необходимо сформировать.
- 5. В поле Формировать:
  - выберите Сводно, если необходимо составить единую справку по всем доходам сотрудника (безотносительно ОКТМО и КПП) для представления, например, в банк или в другие организации и учреждения;
  - выберите В разрезе кодов ОКТМО/КПП и ставок налога, если необходимо составить справку в разрезе кодов ОКТМО/КПП указанных в поле ОКТМО/КПП(которое становится активным) и ставок налога.
- 6. В поле ОКТМО/КПП автоматически указывается ОКТМО/КПП выбранной организации. Если в организации есть обособленные подразделения, зарегистрированные в ИФНС с присвоением кода по ОКТМО и КПП, но не имеющие выделенного баланса, то необходимо выбрать комбинацию ОКТМО/КПП, по которым были зарегистрированы доходы за данный налоговый период. Коды ОКТМО и КПП для организаций и их обособленных подразделений, выделенных на отдельный баланс, хранятся в справочнике Организации(раздел Настройка - Организации - закладка Главное раздел Регистрация в налоговом органе). Для структурных подразделений организаций (не выделенных на отдельный баланс), место которых отличается от места нахождения организации, ОКАТО и КПП указывается в справочнике Подразделения (раздел Настройка - Подразделения).
- 7. В поле **ИФНС** автоматически указывается код налогового органа, где зарегистрирована организация или обособленное подразделение. Код ИФНС указывается в справочнике **Организации** или **Подразделения**.

- 8. В поле **Дата** необходимо указать дату составления справки. По умолчанию указывается текущая рабочая дата компьютера.
- 9. Для автоматического заполнения справки по сотруднику необходимо нажать на кнопку **Заполнить**.
- На закладках 13%, 30%, 35%, 15%, 9%, 10%, 5% в табличной части отображаются начисленные физическому лицу доходы, помесячно, облагаемые соответственно по ставкам налога 13%, 30%, 35%, 15%, 9%, 10%, 5% и предоставленные вычеты.
- 11. В другой табличной части (справа) отображаются предоставленные налоговые вычеты (стандартные, имущественные, социальные). Если физическому лицу предоставлялся имущественный или (и) социальный вычет, то раздел Уведомления на предоставление вычетов заполняется автоматически данными (номер и дата уведомления, а также код налогового органа, выдавшего уведомление), указанными в документах регистрации этих вычетов Уведомление НО о праве на вычеты.

В разделах **Суммы дохода** и **Суммы налога** отображаются суммы дохода (общая и облагаемая) и налога (исчисленного, удержанного и неудержанного налога, суммы излишне удержанного и перечисленного налога, авансовые платежи по налогу) по каждой закладке. Эти данные в печатной форме 2-НДФЛ приводятся в разделах 3. «Доходы, облагаемые по ставке \_%», 4. «Стандартные, социальные и имущественные налоговые вычеты» и 5. «Общие суммы дохода и налога». Если физическому лицу в течение налогового периода начислялись доходы, облагаемые по разным ставкам налога, разделы 3 - 5 справки заполняются для каждой из ставок. В случае если после формирования документа произошли изменения в части доходов или сумм налога физического лица, можно учесть эти изменения, нажав на кнопку Заполнить.

# ×

# Рис. 1

13. На закладке **Личные данные** отображаются данные о физическом лице, для которого составляется справка о доходах. Эти данные в печатной форме 2-НДФЛ приводятся в разделе 2. «Данные о физическом лице - получателе дохода» (рис. 2). Если какие-либо личные данные сотрудника окажутся некорректны или не заполнены, то внесите и сохраните недостающие данные в справочник **Физические лица** по ссылке **Редактировать**. Сделанные изменения автоматически отразятся в разделе **Личные данные**. Также на данной закладке автоматически заполняются реквизиты уведомления на право зачета авансовых платежей налога, которые были указаны в документе **Авансовый платеж по НДФЛ**.

14. В нижней части формы документа по ссылке **Подписи** в полях **Подписал**, **Должность**, **Телефон** необходимо указать Ф.И.О. и должность лица, которое подписывает справку о доходах, и телефон.

15. Далее необходимо нажать на кнопку Провести.

16. Для проверки корректности заполненных данных можно воспользоваться встроенной проверкой по кнопке **Проверить**. В этом случае сведения проверяются по встроенному в программу 1С алгоритму проверки. При проверке встроенным механизмом в случае обнаружения ошибок выводится сообщение. Место в справке, где именно обнаружена ошибка, выделяется изображением восклицательного знака.

3/4

#### ФУНКЦИОНАЛЬНАЯ ВОЗМОЖНОСТЬ "Справка 2-НДФЛ"

| 🗲 🔶 🏠 2-НДФЛ для сотрудников ТЦ00-000001 от 20.07.2018 *                                                  | ×                                                                  |
|----------------------------------------------------------------------------------------------------|--------------------------------------------------------------------|
| Провести и закрыть Записать Провести 🕞 - Проверить 🖶 Справка о дохода                                     | х (2-НДФЛ) Еще -                                                   |
| Год: 2018 · Oprанизация: Государственное учреждение культуры "Театральный • 12                            | Формировать: В разрезе кодов ОКТМО/КПП и став 🔹 Дата: 20.07.2018 🗎 |
| Сотрудник: Носов Антон Петрович 🕨                                                                         | ОКТМО/КПП: 45361000 /352501001 ? Номер: ТЦ00-000001                |
| Заполнить                                                                                                 | ИФНС: 3525                                                         |
| 13% 30% 35% 15% 9% 10% 5% Личные данные                                                                   |                                                                    |
| ФИО: Носов Антон Петрович                                                                                 | Статус: Резидент 🔹                                                 |
| ИНН в РФ: 222490425273 Дата рождения: 10.12.1990 🗎                                                        | Гражданство                                                        |
| Документ: Паспорт гражданина РФ -                                                                         | • Гражданин страны: РОССИЯ •                                       |
| Серия: 45 06 Номер: 132132                                                                                | О Лицо оез гражданства<br>ИНН в стране                             |
|                                                                                                    | гражданства:                                                       |
| Уведомление на уменьшение налога на авансовые платежи<br>Номер уведомления: Дата уведомления: 🗎 Код ИФНС: |                                                                    |
| Редактировать, Данные о сотруднике берутся из карточки сотрудника Отменить исправл                        | ения                                                               |
| автоматически.                                                                                            |                                                                    |
|                                                                                                    |                                                                    |
|                                                                                                    |                                                                    |
|                                                                                                    |                                                                    |
|                                                                                                    |                                                                    |
|                                                                                                    |                                                                    |
|                                                                                                    |                                                                    |
| Подписи                                                                                                   |                                                                    |
| Подписал: Абнагимова Татьяна Петровна 🔹 🖉 Должность: (Директор                                            | تِي ×                                                              |
| Телефон: 8(495)123-45-67                                                                                  |                                                                    |
| Комментарий: Ответственный: Басова Евг                                                                    | ения Юрьевна 🛛 🔹 🗗                                                 |

# Рис. 2

17. Для формирования и печати справки 2-НДФЛ используется кнопка **Справка о доходах** (2-НДФЛ) (рис. 3).

Last update: 2018/11/21 0:43

| [                                                                                                    |                                                                      |                                                         |                                                          |                                                                           |                                        |                 |                     |   |
|----------------------------------------------------------------------------------------------------|----------------------------------------------------------------------|---------------------------------------------------------|----------------------------------------------------------|---------------------------------------------------------------------------|----------------------------------------|-----------------|---------------------|---|
| 3990 9015<br>СПРАВКА О ДОХОДАХ ФИЗИЧЕСКОГО ЛИЦА                                                                                             |                                                                      |                                                         |                                                          | Приложение № 1<br>к Приказу ФНС России<br>от 17.01.2018<br>№ ММВ-7-11/19@ |                                        |                 |                     |   |
|                                                                                                    | за <u>2018</u>                                                       | год № 1                                                 | от 20.07                                                 | .2018                                                                     |                                        |                 |                     |   |
| Форма по КНД 1151078                                                                                                    | Признак 1                                                            | номер корр                                              | ектировки 0                                              | 0                                                                         | в ИФНС                                 | (код) 352       | 5                   |   |
|                                                                                                    |                                                                      |                                                         |                                                          |                                                                           |                                        |                 | Форма 2-НДФЛ        |   |
| 1. Данные о налоговом аген   Код по ОКТМО 45361000   Налоговый агент Государств   Форма реорганизации (ликвида ИНН/КПП                      | те<br>Телефон 8<br>енное учрежден<br>ации) (код)<br>рганизации       | (495)123-45-67<br>ие культуры "Театр                    | ИНН 99<br>альный центр<br>/                              | 917138687                                                                 |                                        | КПП 352501      | 001                 |   |
| 2. Данные о физическом лии<br>ИНН в Российской Федерации<br>Фамилия <u>Носов</u><br>Статус налогоплательщика<br>Код документа, удостоверяющ | це - получателе µ<br>222490425273<br>1 Дата рожде<br>его личность: 2 | цохода<br>ИНН в стр<br>Имя А<br>ения 10.12.1990<br>11 С | ане граждансте<br><b>нтон</b><br>Гражд<br>ерия и номер д | а<br>цанство (кој<br>окумента                                             | Отчество*<br>д страны)<br>45 06 132132 | Петрович<br>643 |                     |   |
| 3. Доходы, облагаемые по с                                                                                                    | тавке 13%                                                            | ета Сумма вычета                                        | Месяц К                                                  | ол лохола                                                                 | Сумма доход                            | а Кол выче      | та Сумма вычета     | 1 |
| дохода                                                                                                    | Кода Код выч                                                         |                                                         | Писсиц                                                   | од долода                                                                 | Сумма долод                            |                 |                     |   |
| 2 2000                                                                                                    | 30 000.00                                                            |                                                         | 4                                                        | 2000                                                                      | 22 857.                                | 14              |                     | ] |
| 2 2012                                                                                                    | 7 167.23                                                             |                                                         | 5                                                        | 2000                                                                      | 30 000.                                | 00              |                     | - |
| 2 2300                                                                                                    | 7 160.23                                                             |                                                         | 6                                                        | 2000                                                                      | 30 000.                                | 00              |                     | - |
| 3 2000                                                                                                    | 30 000.00                                                            |                                                         | 1                                                        | 2760                                                                      | 8 000.                                 | 00 503          | 4 000.00            | ] |
| 4. Стандартные, социальны                                                                                                    | е и имущественн                                                      | ые налоговые выче                                       | ты                                                       |                                                                           |                                        |                 |                     | - |
| Код вычета Сумма вычета                                                                                                    | Код вычета                                                           | Сумма вычета                                            | Код вычета                                               | Сумма вь                                                                  | ычета                                  | Код             | Сумма вычета        |   |
| 126 8 40                                                                                                    | 00.00 127                                                            | 8 400.0                                                 | 0 311                                                    | +                                                                         | 20 000.00                              | DONCIA          |                     | - |
| Уведомление, подтверждающ                                                                                                    | ее право на социа                                                    | льный налоговый выч                                     | ет: N                                                    | lo                                                                        | Дата                                   | Ко              | д ИФНС              |   |
| Уведомление, подтверждающ                                                                                                    | ее право на имущ                                                     | ественный налоговый                                     | вычет: N                                                 | ₽ 1512                                                                    | Дата 01.02                             | .2018 Ko        | од ИФНС <b>7700</b> |   |
|                                                                                                    | ,                                                                    |                                                         |                                                          |                                                                           |                                        |                 |                     |   |
| общая суммы дохода и на<br>Общая сумма дохода                                                                                               | nora                                                                 | 165 184 60 C                                            | умма напога ул                                           | ержанная                                                                  |                                        |                 | 16 170              | 1 |
| Налоговая база                                                                                                    |                                                                      | 124 384.60 C                                            | умма налога уд                                           | речисленн                                                                 | ая                                     |                 | 16 170              | 1 |
|                                                                                                    |                                                                      | 16 170 C                                                | умма налога, и                                           | злишне уде                                                                | ержанная                               |                 |                     | 1 |
| Сумма налога исчисленная                                                                                                    |                                                                      | 10 170 Hi                                               | алоговым агент                                           | OM                                                                        |                                        |                 | U                   |   |
| Сумма фиксированных                                                                                                    |                                                                      | 0 C                                                     | умма налога, н                                           | е удержанн                                                                | ная                                    |                 | 0                   |   |
| авансовых платежей                                                                                                    |                                                                      | - Hi                                                    | алоговым агент                                           | ом                                                                        |                                        |                 |                     | ] |
| Уведомление, подтверждающе                                                                                                    | е право                                                              |                                                         |                                                          |                                                                           |                                        |                 |                     |   |
| на уменьшение налога на фикс                                                                                                    | ированные авансо                                                     | вые платежи: N                                          | ⊵Д                                                       | ата                                                                       |                                        | Код И           | DHC                 |   |
| Налоговый агент (1 - налоговый                                                                                                    | і агент (правопрее                                                   | мник налогового агент                                   | а), 2 - представ                                         | итель нало                                                                | гового агента                          | (правопреем     | ника                |   |
| налогового агента))                                                                                                    |                                                                      |                                                         | W - OF - House                                           |                                                                           |                                        | ( ) × • •       | 1                   |   |

#### Рис. З

#### Список изменений в релизах:

1. Релиз № 3.1.2.213.2 от 2 июня 2017 г.

Теперь при создании документа «Справка 2-НДФЛ для сотрудника» автоматически заполняются поля подписи из ответственных лиц организации.

From: http://wiki.parus-s.ru/ - **ИМЦ Wiki** 

Permanent link: http://wiki.parus-s.ru/doku.php?id=okabu:budgethrm:func:1c0eddc5\_04ae\_11e7\_94a2\_0050569e7e0a

Last update: 2018/11/21 10:43